# CONFIGURATION DE LA LIBRAIRIE WEBUTIL (11g)

# Oracle Forms 11gR2

Préparé par Abderrahmane Abed

Juillet 2013 Version 1.0 Courriel: aabed@oraweb.ca Site web: www.oraweb.ca Blogue Oracle: http://blogueabedoracle.blogspot.ca/

#### **INTRODUCTION:**

La librairie webutil a été mise en place par Oracle afin de pourvoir à certaines fonctionnalités coté Client en mode Web.

Par exemple, lors de l'utilisation en mode C/S, on peut faire à certaines fonctions telles que HOST, GET\_FILE\_NAME, etc. Celles-ci réfèrent alors au poste Client.

En mode web, les modules seront servis par le serveur d'application et de ce fait, tout appel de fonction, similaire à HOST par exemple implique les fonctionnalités du serveur et non plus du client.

De ce fait et afin de maintenir les mêmes fonctionnalités que nous avons en mode C/S, on mettra en place la librairie webutil avec les modifications correspondantes au niveau des modules.

#### NOTE:

Il faudrait s'assurer qu'il n'y a pas des anciennes versions de **webutil.olb**, **webutil.plx**, **webutil.pll** sur votre serveur.

La nouvelle librairie de webutil se trouve dans c:\Oracle\Middleware\FRMHome\forms

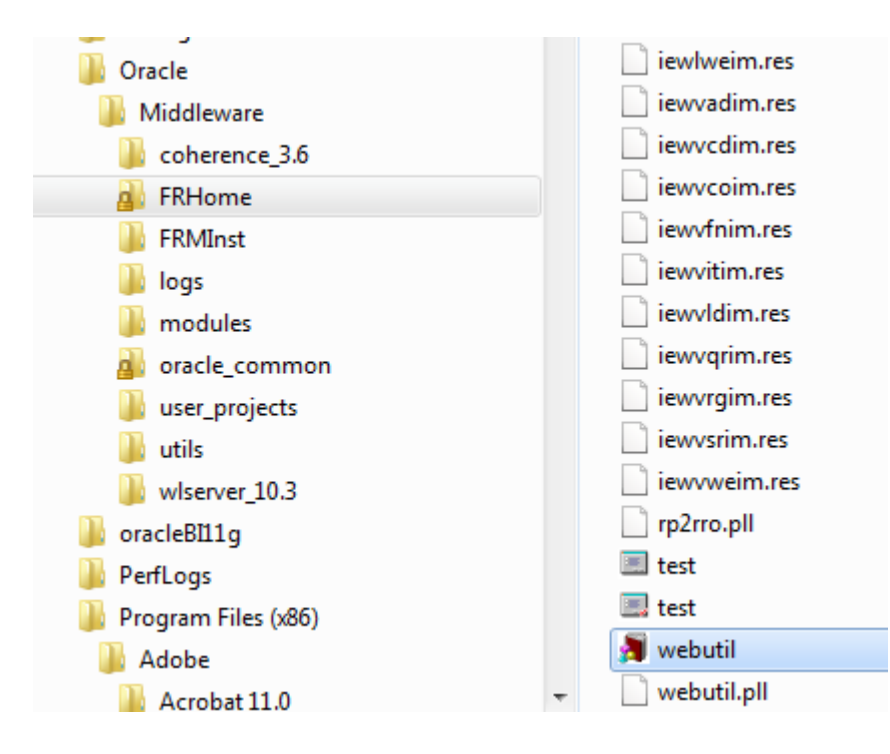

Télécharger la librairie **jacob** <u>ici</u>. Cette librairie est très utile pour configurer webutil.

| ourceforge                                                                         | Search                       | Brov             | vse Enterprise                 | Blog Help        |
|------------------------------------------------------------------------------------|------------------------------|------------------|--------------------------------|------------------|
| UTION CENTERS Go Parallel S                                                        | marter IT Newsletters        |                  |                                |                  |
| Optimize performan<br>backend to the end                                           | ce and availability<br>user. | from the da      | atabase                        |                  |
| Home / Browse / Software Developm                                                  | ent / JACOB - Java COM Bridg | e / Support      |                                |                  |
| JACOB is a JAVA-COM Br<br>Brought to you by: clay_shooter<br>Summary Files Review: | s Support Wiki M             | to call COM      | Automation cor<br>:kets • News | np<br>Discussion |
| Looking for the latest version?<br>Home / jacob-project / 1.14.3                   | Download jacob-1.17-M2       | 2.zip (466.5 kB) |                                | 5                |
| Name +                                                                             | Modified +                   | Size +           | Downloads +                    |                  |
| ↑ Parent folder                                                                    |                              |                  |                                |                  |
| jacob-1.14.3_src.zip                                                               | 2008-07-06                   | 472.3 kB         | 8                              | 0 🔔              |
| jacob-1.14.3.zip                                                                   | 2008-07-06                   | 378.9 kB         | 92                             | 0 🚹              |
|                                                                                    |                              |                  |                                |                  |

Une fois la librairie téléchargée, on va copier le fichier jacob.jar dans le dossier java de Forms indiqué comme suit (C:\Oracle\Middleware\FRHome\forms\java)

| Organiser 🔻 🏼 🛃 Ouvrir 🔻 Graver | Nouveau dossier |         |                  |
|---------------------------------|-----------------|---------|------------------|
| 👌 Musique                       | ^ Nom           | ^       | Modifié le       |
| H Vidéos                        | 🛋 frmall        |         | 2012-11-08 16:59 |
| n Groupe résidentiel            | 📃 📓 frmgener    | ric_laf | 2012-11-08 16:59 |
|                                 | 📓 frmmain       |         | 2012-11-08 16:59 |
|                                 | 🖬 frmoracle     | e_laf   | 2012-11-08 16:59 |
|                                 | 📓 frmresou      | rces    | 2012-11-08 16:59 |
| ₩/_x64 (C:)                     | 🖬 frmwebu       | til     | 2012-11-08 16:59 |
| вр                              | = jacob         |         | 2012-04-24 20:55 |

## Phase 1 : Configuration de la librairie webutil

Cette étape concerne la configuration du poste du développeur en vue de l'utilisation de WEBUTIL.

Copier le fichier DLL dans le dossier de webutil comme indiqué dans cette image: Le fichier jacob\_1.17-M2-x64 doit être copié dans C:\Oracle\Middleware\FRHome\forms\webutil\win64

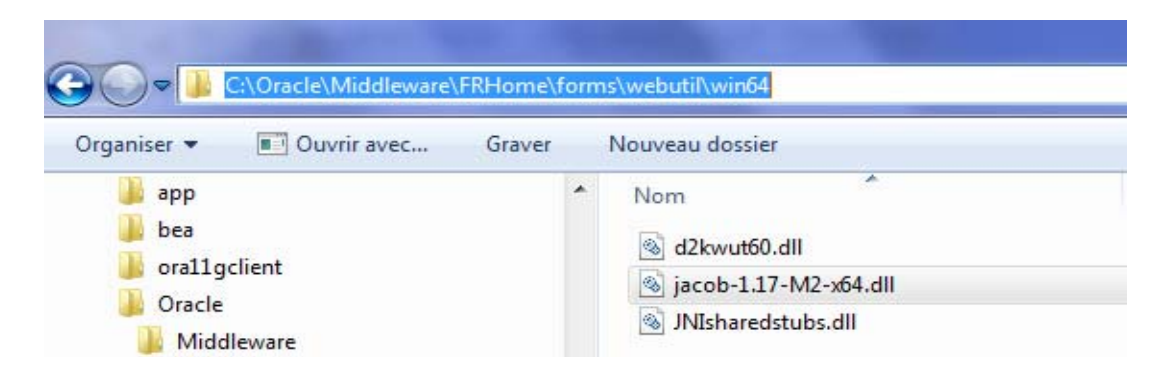

Le fichier jacob\_1.17-M2-x32 doit être copié dans C:\Oracle\Middleware\FRHome\forms\webutil\win32

| A CARDON NO.                           | and the second second second second second second second second second second second second second second second |
|----------------------------------------|----------------------------------------------------------------------------------------------------|
| 😋 🔍 🗢 📔 ► Ordinateur ► w7_x64 (C:) ► 🛛 | Oracle ▶ Middleware ▶ FRHome ▶ forms ▶ webut                                                                     |
| Organiser 🔻 🔳 Ouvrir avec Graver       | Nouveau dossier                                                                                                  |
| 🍌 app<br>🍌 bea                         | Nom I<br>d2kwut60.dll                                                                                            |
| Oracle Middleware                      | jacob-1.17-M2-x86.dll     2       JNIsharedstubs.dll     2                                                       |

Modifier le fichier de configuration **formsweb.cfg**. Faites une copie de ce fichier avant de faire toute manipulation. Contrairement à la version 10g, ce fichier se trouve dans le dossier suivant:

C:\Oracle\Middleware\user\_projects\domains\FRMdomain\config\fmwconfig\servers\WLS\_ FORMS\applications\formsapp\_11.1.2\config

| Irganiser 🔻 Inclure dans la bibliothè | que 🔻 🛛 Partager avec 🖛 G | iraver Nouveau dossier      |                     |        |
|---------------------------------------|---------------------------|-----------------------------|---------------------|--------|
| ora11gclient                          | * Nom                     | Modifié le                  | Туре                | Taille |
| Jo Oracle                             | i forms                   | 2013-06-26 09:27            | Dossier de fichiers |        |
| Middleware                            | default.env               | 2013-07-01 20:25            | Fichier ENV         | 3 K    |
| coherence_3.6                         | default.env.jmxori        | 2013-06-26 09:28            | Fichier JMXORI      | 3 K    |
| A FRHome                              | FormsOIDConfig            | 2013-06-26 09:28            | Document XML        | 1 K    |
| JE FRMInst                            | FormsOIDConfig.           | xml.jmxori 2013-06-26 09:28 | Fichier JMXORI      | 1 K    |
| logs                                  | 📄 formsweb - Copie        | .cfg 2013-06-26 09:28       | Fichier CFG         | 9 K    |
| Ju modules                            | formsweb.cfg              | 2013-06-28 19:53            | Fichier CFG         | 10 K   |
| a oracle_common                       | formsweb.cfg.jmx          | cori 2013-06-26 09:28       | Fichier JMXORI      | 9 K    |
| user_projects                         | C from the Committee      | 2012 05 25 00.20            | Fishias             | 0 K    |

Ajouter jacob.jar dans la section archive du fichier formsweb.cfg

```
\sharp Forms applet archive setting for other clients (Sun Java Plugin, Appletviewer, etc) archive=frmall.jar, jacob.jar \gamma
```

## Initialisation des objets

<u>Création de l'utilisateur WEBUTIL</u> : Celui-ci sera le propriétaire du package webutil.

Connecter avec le compte sys as sysdba et procéder ce qui suit:

CREATE USER WEBUTIL IDENTIFIED BY WEBUTIL GRANT CONNECT, RESOURCE TO WEBUTIL

| 😹 Command Window - New                                                                     |    |
|--------------------------------------------------------------------------------------------|----|
| Dialog Editor                                                                              |    |
| Connected to Oracle Database 11g Enterprise Edition Release 11.2.0.1.0<br>Connected as SYS |    |
| SQL> CREATE USER WEBUTIL IDENTIFIED BY WEBUTIL;                                            |    |
| User created                                                                               |    |
| SQL> GRANT CONNECT, RESOURCE TO WEBUTIL;                                                   |    |
| Grant succeeded                                                                            |    |
| SQL>                                                                                       | т  |
| SQL>                                                                                       | ~  |
|                                                                                            |    |
| ECH TRM FDB VER APR HDG TMG • • Grant succeeded in 0,266 seconds                           | h. |

**Création du package WEBUTIL\_DB**: Pour cela, on va exécuter le script **create\_webutil\_db.sql** qui se trouve dans C:\Oracle\Middleware\FRHome\forms

| ganiser 🔻 📄 Ouvrir 💌 Graver                                                                                              | Nouveau dossier                                                                                                    |
|----------------------------------------------------------------------------------------------------|----------------------------------------------------------------------------------------------------|
| ora11gclient Oracle Middleware coherence_3.6                                                                             | Nom                                                                                                    |
| <ul> <li>FRHome</li> <li>FRMInst</li> <li>logs</li> <li>modules</li> <li>oracle_common</li> <li>user_projects</li> </ul> | <ul> <li>java</li> <li>perl</li> <li>provision</li> <li>ScreenReader</li> <li>templates</li> <li>userexit</li> </ul> |

#### Contenu du fichier create\_webutil\_db.sql..

| 1  | CREATE OR REPLACE PACKAGE WEBUTIL_DB AUTHID CURRENT_USER AS         |
|----|---------------------------------------------------------------------|
| 2  |                                                                     |
| 3  | =/*************************************                             |
| 4  | * WebUtil DB - Database functions used by the WebUtil File Transfer |
| 5  | * Package. These functions allow reading and writing direct         |
| 6  | * to the specified BLOB in the database.                            |
| 7  | * The functions should not be called externally from WebUtil        |
| 8  | ******                                                              |
| 9  | * Version 1.0.0                                                     |
| 10 | *****                                                               |
| 11 | * Change History                                                    |
| 12 | * DRMILLS 11/JAN/2003 - Creation                                    |
| 13 | *                                                                   |
| 14 | L\************************************                              |
| 15 |                                                                     |
| 16 | FUNCTION OpenBlob(blobTable in VARCHAR2,                            |
| 17 | blobColumn in VARCHAR2,                                             |
| 18 | blobWhere in VARCHAR2,                                              |
| 19 | openMode in VARCHAR2,                                               |
| 20 | chunkSize in PLS_INTEGER default null) return BOOLEAN;              |
| 21 |                                                                     |
| 22 | FUNCTION CloseBlob(checksum in PLS_INTEGER) return BOOLEAN;         |
| 23 |                                                                     |
| 24 | PROCEDURE WriteData(data in VARCHAR2);                              |
| 25 |                                                                     |
| 26 | FUNCTION ReadData return VARCHAR;                                   |
| 27 |                                                                     |
| 28 | FUNCTION GetLastError return PLS_INTEGER;                           |
| 29 |                                                                     |
| 30 | FUNCTION GetSourceLength return PLS_INTEGER;                        |
| 31 |                                                                     |
| 32 | FUNCTION GetSourcechunks return PLS_INTEGER;                        |
| 33 |                                                                     |
| 34 | END WEBGIIL_DB;                                                     |
| 35 |                                                                     |
| 30 | CREATE OF DEDLACE BODY MERITEL DE AC                                |
| 38 | m binaruData BIOR                                                   |
| 30 | m blobTable VADCHAD2(60):                                           |
| 40 | m blobColumn VARCHAR2(60);                                          |
| 41 | m blobWhere VARCHAR2(1024):                                         |
|    |                                                                     |

Connecter avec le compte **webutil** (pour s'assurer que c'est le bon utilisateur, faites un **SHOW USER**)..

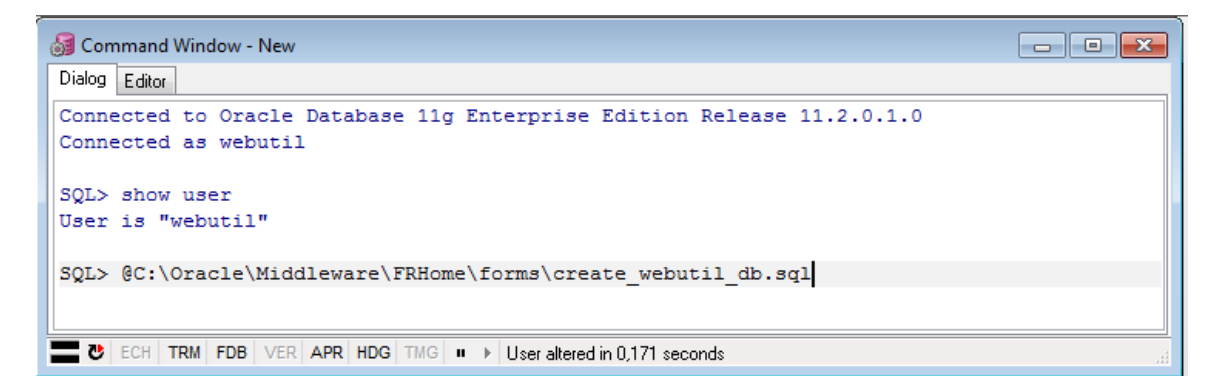

On voit bien que le package a été crée avec succès sans aucune erreur...

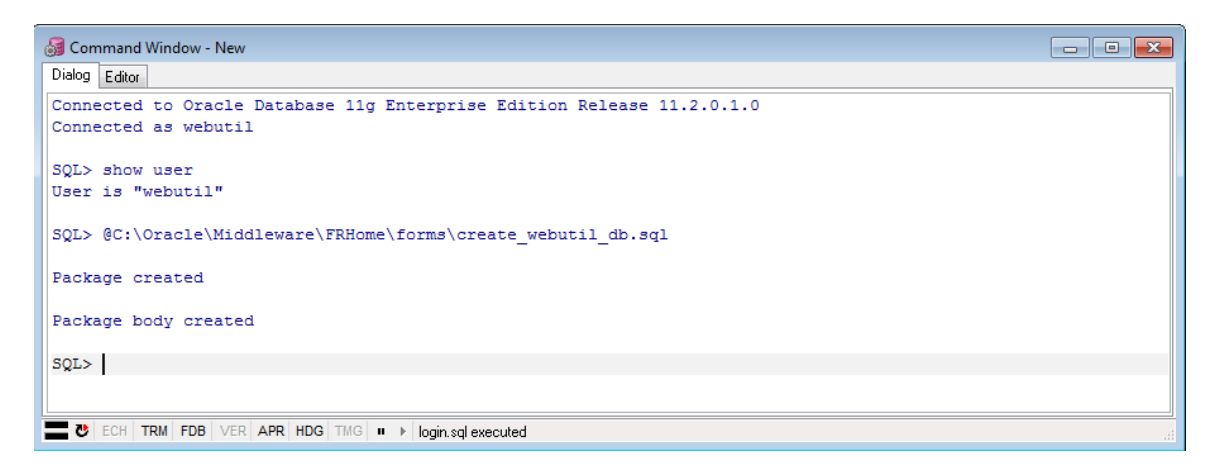

Donner les GRANT nécessaires pour les utilisateurs de l'Application: On va reconnecter avec le compte webutil.

GRANT EXECUTE ON WEBUTIL\_DB TO PUBLIC;

| ි<br>ම් Command Window - New                                                                   | - • × |
|------------------------------------------------------------------------------------------------|-------|
| Dialog Editor                                                                                  |       |
| Connected to Oracle Database 11g Enterprise Edition Release 11.2.0.1.0<br>Connected as webutil |       |
| SQL> GRANT EXECUTE ON WEBUTIL_DB TO PUBLIC;                                                    |       |
| Grant succeeded                                                                                |       |
| SQL>                                                                                           |       |
| SQL>                                                                                           |       |
| ECH TRM FDB VER APR HDG TMG • • Grant succeeded in 0,031 seconds                               |       |

**Créer un synonyme pour WEBUTIL\_DB**: On va se reconnecter avec le compte sys as sysdba pour faire cette opération.

CREATE PUBLIC SYNONYM WEBUTIL\_DB FOR WEBUTIL\_DB

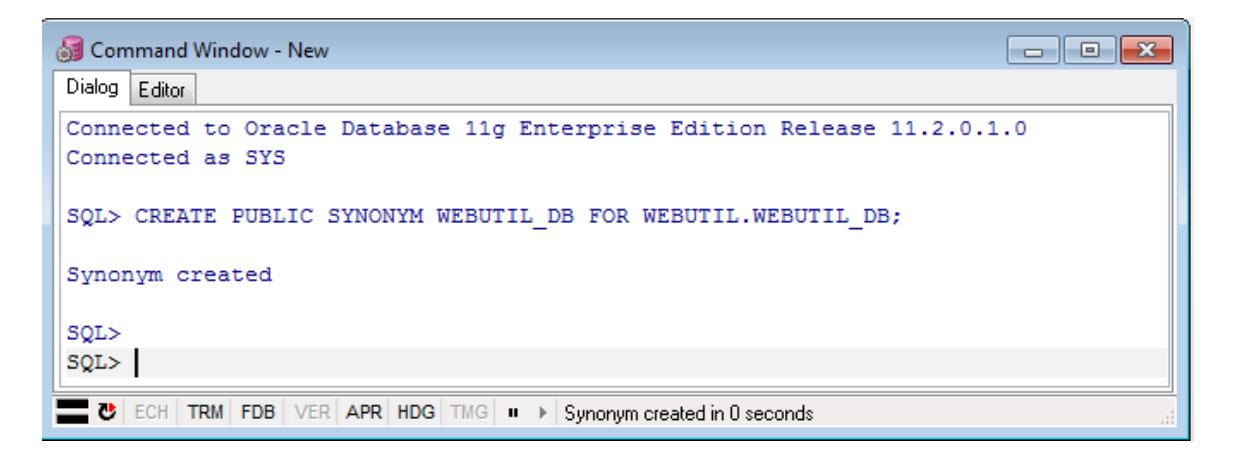

Dernière étape consiste à compiler cette librairie pour générer le fichier webutil.plx. Pour cela, ouvrir le fichier webutil.pll et compiler-le.

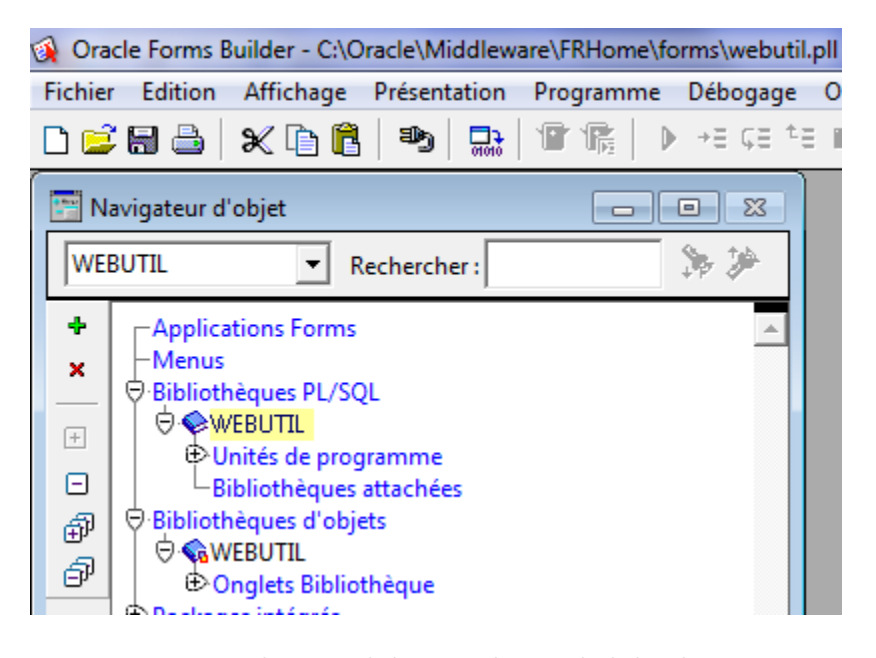

On voit bien que le fichier a été compilé et a généré le fichier plx.

| webutil.pll   | 2011-08-18 07:38 | Fichier PLL | 1 108 Ko |
|---------------|------------------|-------------|----------|
| 📄 webutil.plx | 2013-07-01 22:06 | Fichier PLX | 508 Ko   |

#### Signature des fichiers JAR:

• Vérifier que frmwebutil.jar se trouve dans

C:\Oracle\Middleware\FRHome\forms\java

Il faut que les 2 fichiers JAR webutil et Jacob.jar soient signés afin que les utilisateurs de votre application ne soient pas requis de valider à chaque fois l'authenticité des librairies.

| rganiser 🕶 🏼 🛃 Ouvrir 👻 Graver                                                                                                    | Nouveau dossier                                                                                                 |                                                                                                    |
|----------------------------------------------------------------------------------------------------|----------------------------------------------------------------------------------------------------|----------------------------------------------------------------------------------------------------|
| <ul> <li>orallgclient</li> <li>Oracle</li> <li>Middleware</li> <li>coherence_3.6</li> <li>FRHome</li> <li>FRMInst</li> <li>logs</li> <li>modules</li> </ul> | Nom  frmall  frmgeneric_laf  frmmain  frmoracle_laf  frmresources  frmwebutil  iacob                            | Modifié le<br>2012-11-08 16:<br>2012-11-08 16:<br>2012-11-08 16:<br>2012-11-08 16:<br>2012-11-08 16:<br>2012-11-08 16:<br>2012-11-08 16:<br>2012-11-08 16:        |
| () ♥ 📕 C:\Oracle\Middleware\FRMInst                                                                                                    | \bin                                                                                                    | Tvne : Executable Jar File                                                                                                    |
| Geniser ▼ 🔄 Ouvrir Imprimer                                                                                                    | Abin<br>Graver Nouveau dossier                                                                                  | Tvne : Fxecutable Jar File                                                                                                    |
| v C:\Oracle\Middleware\FRMInst<br>rganiser ▼ Imprimer<br>ora11gclient<br>Oracle<br>Middleware<br>Coherence_3.6<br>FRHome<br>FRMInst<br>Iogs<br>modules      | Graver Nouveau dossier<br>Nom<br>converter<br>S frmf2xml<br>frmplsqlconv<br>S frmxml2f<br>frmxmlsg<br>S frmxmlv | I Type : Executable lar File<br>I<br>Modifié le<br>2013-06-30 22:2<br>2013-06-26 09:2<br>2013-06-26 09:2<br>2013-06-26 09:2<br>2013-06-26 09:2<br>2013-06-26 09:2 |

• S'assurer que les deux fichiers JACOB.DLL et JACOB.JAR sont copiés.

#### **NOTE IMPORTANTE:**

Il y a un bug dans 11g avec l'utilitaire de signature de webutil. En tant que tel, on va d'abord changer les mots de passe dans le fichier **sign\_webutil** puis signer tous les fichiers jar dans le dossier \ java à nouveau.

#### Pour résoudre ce problème:

1. Faites une sauvegarde de votre fichier **sign\_webutil.bat** et ouvrir-le avec l'éditeur NotePad++ et vérifier les deux commentaires:

REM \*\*\* Remove the text after the '=' below and replace with your password. \*\*\*

```
46 REM *** Remove the text after the '=' below and replace with your password. ***
47 SET KEYSTORE PASSWORD=<Your KEYSTORE password>
```

2. Localiser la ligne tel que montre l'image : KEYSTORE\_PASSWORD=<Your KEYSTORE password>

Et spécifier un mot de passe pour : KEYSTORE\_PASSWORD=<yourPassword>

3. Localiser la ligne :

JAR\_KEY\_PASSWORD=<Your private key password>

55 REM \*\*\* Remove the text after the '=' below and replace with your password. \*\*\* 56 SET JAR KEY PASSWORD-Your private key password>

Et spécifier un mot de passe pour: JAR\_KEY\_PASSWORD==<yourPassword>

4. Sauvegarder votre script et exécuter-le pour signer les fichiers JAR. Utiliser ce chemin tel que mentionné ici:

#### ORACLE\_INSTANCE\bin\sign\_webutil.bat %ORACLE\_HOME%\forms\java\jacob.jar

Vous devez ensuite exécuter cette commande pour tous les fichiers jar. Après avoir exécuté les commandes s'il vous plaît vérifier la date modifiée des fichiers jar pour s'assurer qu'ils ont tous été signés avec succès.

# Phase 2 : Utilisation de webutil au niveau d'un module Forms

Dans cette partie, on montre comment on utilise la librairie WEBUTIL. On va commencer par le téléchargement d'une démo disponible sur site web d'Oracle à cette adresse:

http://www.oracle.com/technetwork/developer-tools/forms/webutil-090641.html

# <u>Tester le fichier webutil demo.fmb avec Oracle Forms 11g (suivez le guide qui se trouve dans readme.pdf)</u>

Ouvrir le fichier avec Forms 11g

| 🚯 Oracl   | e Forms Builder - D:\Materiel_Forms11g\WebutilDemo\webutil_demo.fmb                                                                                                    |
|-----------|----------------------------------------------------------------------------------------------------|
| Fichier   | Edition Affichage Présentation Programme Débogage Outils                                                                                                    |
| 🗅 😅       | 🗑 🚔   🗶 🖻 🛍   🥗   🔜   🕾 🛯 🎼   🕨 📲 🖬 🔳                                                                                                    |
| 🔡 Nav     | vigateur d'objet 📃 🔳 🔀                                                                                                    |
| WEBU      | JTIL_DEMO 💌 Rechercher : 💦 🏷 🎾                                                                                                    |
| + × ⊡ ⊕ ⊡ | O       → WEBUTIL_DEMO         Image: Declencheurs       Image: Declencheurs         Image: Declencheurs       Image: Declencheurs |

### [CONFIGURATION DE LA LIBRAIRIE WEBUTIL] 2 juillet 2013

|                   | DEMO: DEMO_CANVAS ( WEBU | JTIL )                    |                            |                            |                             | ×      |
|-------------------|--------------------------|---------------------------|----------------------------|----------------------------|-----------------------------|--------|
| Canevas : D       | DEMO_CANVAS              | ▼ Bloc : WEBUTIL          | •                          | Gi Ti                      |                             |        |
| Tr (Tahoma        | رOccidental              | ▼ 8                       | •   B I U   🔍              |                            | + III.   ¢⊃ ¢3              |        |
| <b>N</b>          | 16 32 48 64 80 96 112    | 128(144)160)176(192)208)2 | 224 240 256 272 288 304 32 | 20(336)352)368(384)400)416 | 432144814641480149615121528 | 544 🔺  |
|                   | Client Info Builtins     | Files OLE                 | Upload Download            | Browser Host               | C API II II II              | •      |
|                   |                          |                           |                            |                            |                             |        |
| ゼ ゼ <sup>48</sup> |                          |                           |                            |                            |                             |        |
|                   | Host name                | HOST_NAME                 | Path seperator             | PATH_SEPERATOR             |                             | :      |
|                   | User name                | USER_NAME                 | File Seperator             | FILE_SEPERATOR             |                             | н<br>н |
|                   | IP address               | IP_ADDRESS                | Language                   | LANGUAGE                   |                             | •<br>• |
|                   | Operating System         | OPERATING_SYSTEM          | Timezone                   | TIME_ZONE                  |                             | -<br>- |
| 160               | Java Version             | JAVA_VERSION              | Date/time                  | DATE_TIME                  |                             | ÷      |
| 192               |                          |                           |                            |                            |                             |        |
| 208               |                          |                           |                            |                            |                             |        |
| 224               |                          |                           | Get Client Info            |                            |                             | -<br>- |
| 256               |                          |                           |                            |                            |                             |        |
| A 272             |                          |                           |                            |                            |                             | -<br>- |
| 200<br>304        |                          |                           |                            |                            | Exit                        | *      |
| 320               |                          |                           |                            |                            |                             | · .    |
| 336               |                          |                           |                            |                            |                             | . –    |
| Q 1x              | ₽ 0.00 ₽ 0.00            |                           |                            |                            |                             |        |

Exécuter cette form - webutil\_demo

| enêtre           | n Corne d | * * * * * * * * * |     |              | <u></u>        | * * * * * * * * * * | * * * * * * * * * | C     |       |
|------------------|-----------|-------------------|-----|--------------|----------------|---------------------|-------------------|-------|-------|
| Client Info      | Builtins  | Files             | OLE | Upload       | Download       | Browser             | Host              | C API | About |
|                  |           |                   |     |              |                |                     |                   |       |       |
|                  |           |                   |     |              |                |                     |                   |       |       |
|                  | Hostina   | ime               |     | F            | ath seperator  |                     |                   |       |       |
|                  | Userna    | ime 🗌             |     |              | File Seperator |                     |                   |       |       |
|                  | IP addr   | ess 🗌             |     |              | Language       |                     |                   |       |       |
| Operating System |           |                   |     |              | Timezone       |                     |                   |       |       |
|                  | Java Vers | sion [            |     |              | Date/time      |                     |                   |       |       |
|                  |           | · · · · ·         |     |              |                |                     |                   |       |       |
|                  |           |                   |     |              |                |                     |                   |       |       |
|                  |           |                   |     |              |                |                     |                   |       |       |
|                  |           |                   | ſ   | Get Client I | nfo            |                     |                   |       |       |
|                  |           |                   |     |              |                |                     |                   |       |       |
|                  |           |                   |     |              |                |                     |                   |       |       |
|                  |           |                   |     |              |                |                     |                   |       |       |
|                  |           |                   |     |              |                |                     |                   |       | Fxit  |
|                  |           |                   |     |              |                |                     |                   |       | LAIL  |

Cliquer sur Get Client Info...